## 학번 확인 방법

## □ 통합정보시스템을 이용한 학번 확인

- 1. 통합로그인시스템 접속(sso.seojeong.ac.kr)
- 2. 아이디 찾기 클릭

| 서정대학교 통합로그인서비스   SEOJEONG COLLEGE PORTAL INFORMATION SYSTEM LOGIN                                                                              |                                                                              |
|----------------------------------------------------------------------------------------------------|------------------------------------------------------------------------------|
| 로그인                                                                                                    | 공인인증서 로그인                                                                    |
| 학번 또는 교직원 아이디를 입력하세요. *<br>리밀번호를 입력하세요. *                                                                                                    | 학번 또는 교직원 아이디를 입력하세요. * 로그인                                                  |
| › 아이디,비밀번호를 잊으셨나요? 아이디 찾기 비밀번호 찾기                                                                                                    |                                                                              |
| 처음사용자는 비밀번호가 생년월일로 설정되어있습니다. 이 경우 비밀번호 변경 후 이<br>타인의 계정으로 무단 로그인할 경우 정보통신망이용 촉진 및 정보보호등에 관한법률<br>※ 서비스 이용을 끝낸 후에는 개인정보보호를 위하여 꼭 로그아웃 해주시기 바랍니다 | 용 가능합니다.<br>제48조(경보통신망 침해행위 등의 금지), 제72조(별척)에 의거 형사처벌을 받게됩니다.                |
| (우)11429 경기 양주시 은원면 화합로 104<br>Copyright © Seojeor                                                                                             | 9-56 TEL: 031-859-6900 FAX: 031-859-6904<br>19 College. All rights reserved. |

3. 등록된 휴대전화번호 입력

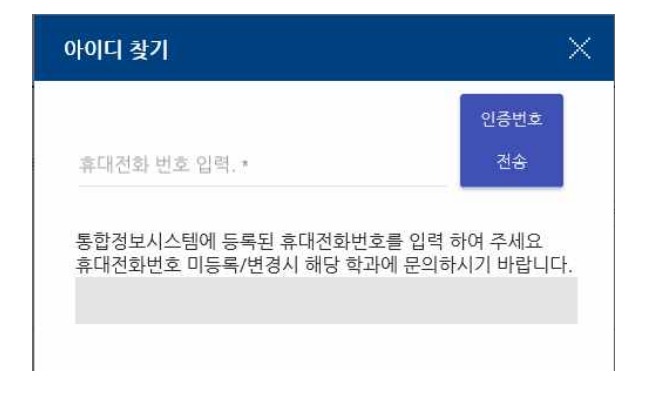

4. 휴대전화번호로 전송된 인증번호 입력

| 아이디 찾기                                                                            | ×                |
|-----------------------------------------------------------------------------------|------------------|
| 휴대전화 번호 압력<br>01046                                                               | 인증번호<br>다시받기(26) |
| 통합정보시스템에 등록된 휴대전화번호를 입력 히<br>휴대전화번호 미등록/변경시 해당 학과에 문의하<br><sub>인증번호 입력.</sub><br> | 하여 주세요<br><br>입력 |
| 남은 입                                                                              | 력 시간(02:56)      |
| 휴대전화로 메시지가 발송되었습니                                                                 | 니다.              |

5. 하단 학번 확인

| 아이디 찾기                                                                              | ×                      |
|-------------------------------------------------------------------------------------|------------------------|
| 휴대전화 번호 입력. ~<br>010                                                                | 인증번호<br>다시받기(0)        |
| 통합정보시스템에 등록된 휴대전화번호를 입력<br>휴대전화번호 미등록/변경시 해당 학과에 문의<br><sub>인중번호 입력.</sub><br>af4 × | 력 하여 주세요<br>하시 .<br>입력 |
| 해당 유저의 아이디 입니다. 〈br〉[^                                                              | 시간만료                   |
| 해당 유저의 아이디 입니다. 〈br〉[^<br>'                                                         | <u>02038</u> .         |

6. 휴대전화번호 미입력등의 사유로 조회 불가시는 해당 학과로 문의

## □ 학사정보시스템 로그인시

- 아 이 디 : 학번(9자리)

- 비밀번호 : <u>초기비밀번호</u> 생년월일 6자리 (ex. 991208) (비밀번호 변경 후 변경된 비밀번호 사용)